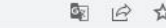

ABOUT FAQ ELDER OLA FOR TRAINEES

LOG IN

# Online Learning Agreement

Prepare your Learning Agreement **online within a few steps** and share it with both home and host universities.

This platform has been developed by the Aristotle University of Thessaloniki, the European University Foundation and the Erasmus Student Network for the 21st century mobile student.

LOGIN TO ACCESS YOUR LEARNING AGREEMENT

# Nasıl yapılır? Nereden başlanır?

- Karşı kurum sizden kendi sistemleri içerisinde yapmanızı talep edebilir
- Karşı kurum size link gönderebilir
- Karşı kurum sizden sadece OLA yapmanızı isteyebilir
  - https://learning-agreement.eu/

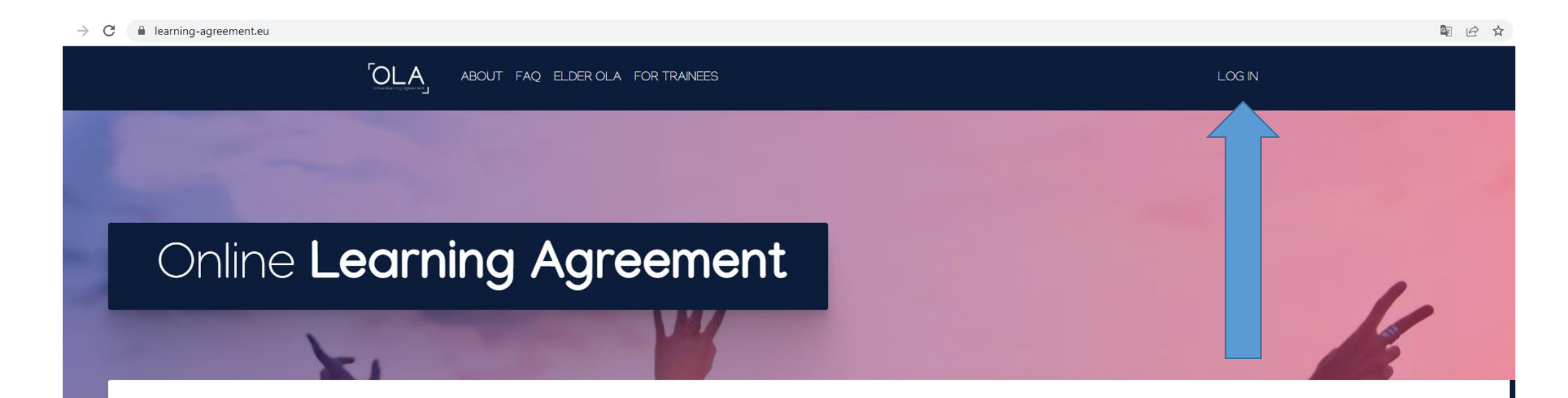

Prepare your Learning Agreement **online within a few steps** and share it with both home and host universities.

This platform has been developed by the Aristotle University of Thessaloniki, the European University Foundation and the Erasmus Student Network for the 21st century mobile student.

LOGIN TO ACCESS YOUR LEARNING AGREEMENT

#### C 🔒 learning-agreement.eu/user/login

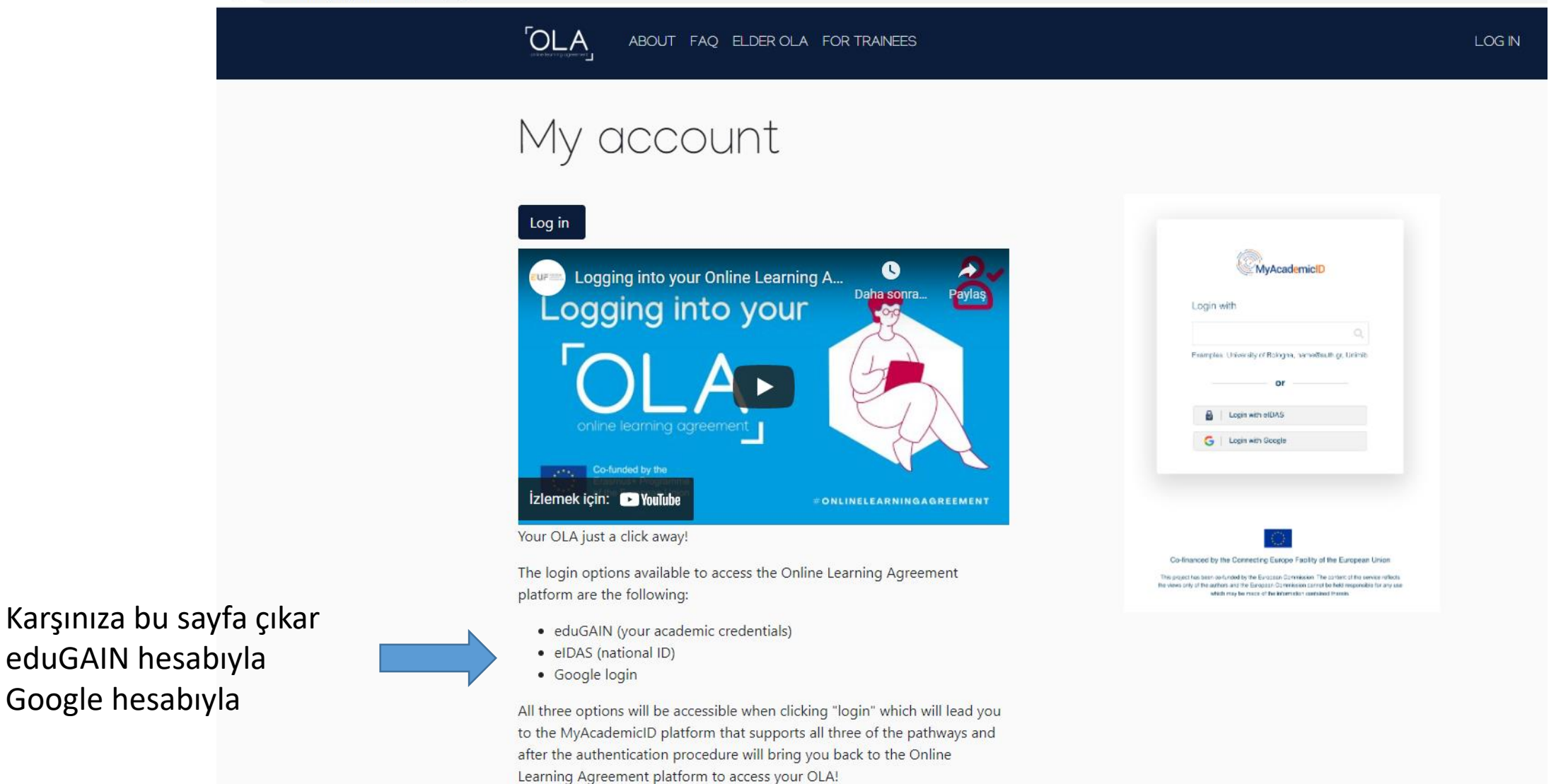

Çukurova Üniversitesi öğrencileri eduGAIN hesabıyla giriş yapabilir – google hesabıyla giriş yapmayınız!!!

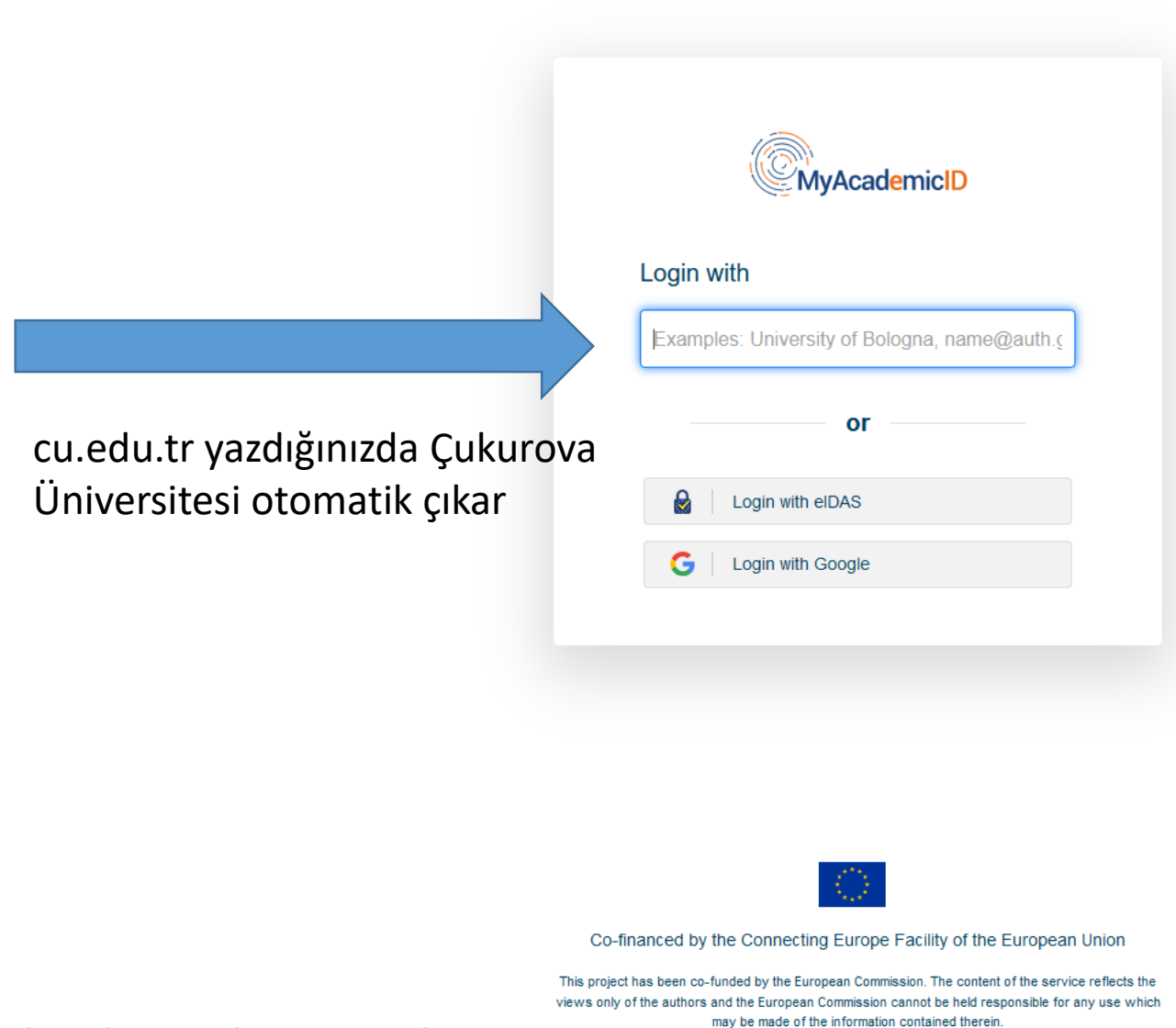

Türkiye'deki çok az kurum bu sistemde yer almaktadır. Çukurova Üniversitesi öğrencisi olmanın ayrıcalığı <sup>(2)</sup> 🗘 🖞 https://ds.prod.erasmus.eduteams.org/ds/?entityID=https%3A%2F%2Fproxy.prod.erasmus.eduteams.org%2Fmetadata%2Fbackend.xml&return=https%3A%2F%2Fproxy.prod.erasmus.eduteams.org

|                       | MyAcademicID      |
|-----------------------|-------------------|
| Login v               | vith              |
| cu.edu                |                   |
| Çukurova<br>cu.edu.tr | University        |
|                       | or                |
|                       | Login with elDAS  |
| G                     | Login with Google |
|                       |                   |

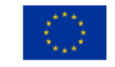

Co-financed by the Connecting Europe Facility of the European Union

This project has been co-funded by the European Commission. The content of the service reflects the views only of the authors and the European Commission cannot be held responsible for any use which may be made of the information contained therein.

ds.prod.erasmus.eduteams.org/ds/?entityID=https%3A%2F%2Fproxy.prod.erasmus.eduteams.org%2Fmetadata%2Fbackend.xml&return=https%3A%2F%2Fproxy.prod.erasmus.eduteams.org%2Faint2sp%2Fdisco

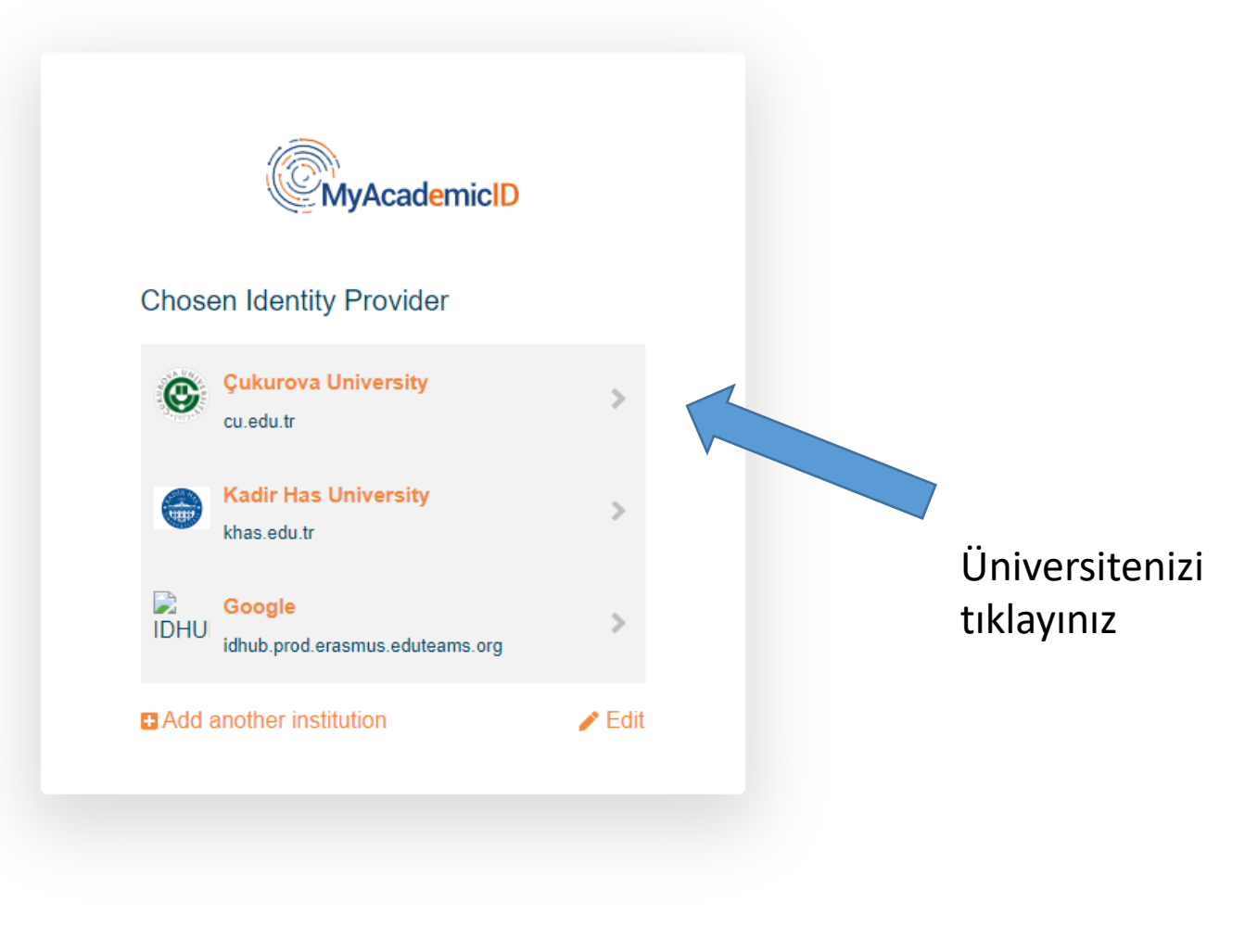

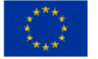

Co-financed by the Connecting Europe Facility of the European Union

This project has been co-funded by the European Commission. The content of the service reflects the views only of the authors and the European Commission cannot be held responsible for any use which may be made of the information contained therein.

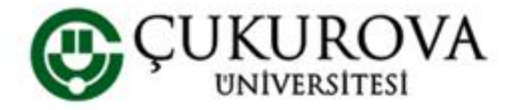

Çukurova Üniversitesi Tek Şifre Servisi

Tüm uygulamalarda ÇÜBİS şifrenizi kullanın

ÇÜBİS Kullanıcı adı ve şifrenizi giriniz

Bir servis kendinizi yetkilendirmenizi istedi. Lütfen aşağıdaki forma ÇÜBİS kullanıcı adınızı ve şifrenizi giriniz.

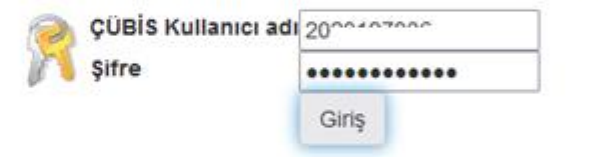

Yardım! ÇÜBİS Şifremi hatırlamıyorum.

ÇÜBİS Kullanıcı adınız ve şifreniz olmadan bu servisi kullanamazsınız. Lütfen Çukurova Üniversitesi Destek Sisteminde (https://destek.cu.edu.tr) bir destek talebi oluşturunuz.

- Açılan sayfaya ÇÜBİS hesap bilgilerinizi ve şifrenizi giriniz
- Örneğin: 2020.....6
- Yanlış: 2020.....6@ogr.cu.edu.tr

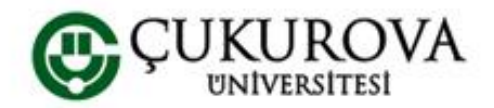

Çukurova Üniversitesi Tek Şifre Servisi

Tüm uygulamalarda ÇÜBİS şifrenizi kullanın

MyAcademicID IAM Service aşağıdaki bilgilerin gönderilmesine ihtiyaç duyuyor.

| Verilen isim                                 | B                                                        |  |
|----------------------------------------------|----------------------------------------------------------|--|
| Kişinin bağlı olduğu kuruluştaki<br>asıl adı | เมษาเลวบรณ <sub>นา</sub> I.tr                            |  |
| Soyadı                                       | N                                                        |  |
| Ortak ad                                     | v                                                        |  |
| Görüntülenen isim                            | MERC N                                                   |  |
| Posta                                        | 2Jogr.cu.edu.tr                                          |  |
| schacPersonalUniqueCode                      | urn:schac:personalUniqueCode:int:esi:cu.edu.tr:cu0119502 |  |
| Ana kuruluş alan adı                         | cu.edu.tr                                                |  |
| Bağlı olunan kuruluşla bağlantı              | student@cu.edu.tr                                        |  |
|                                              | member@cu.edu.tr                                         |  |
|                                              |                                                          |  |

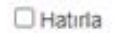

Servis için gizlilik politikası MyAcademicID IAM Sei

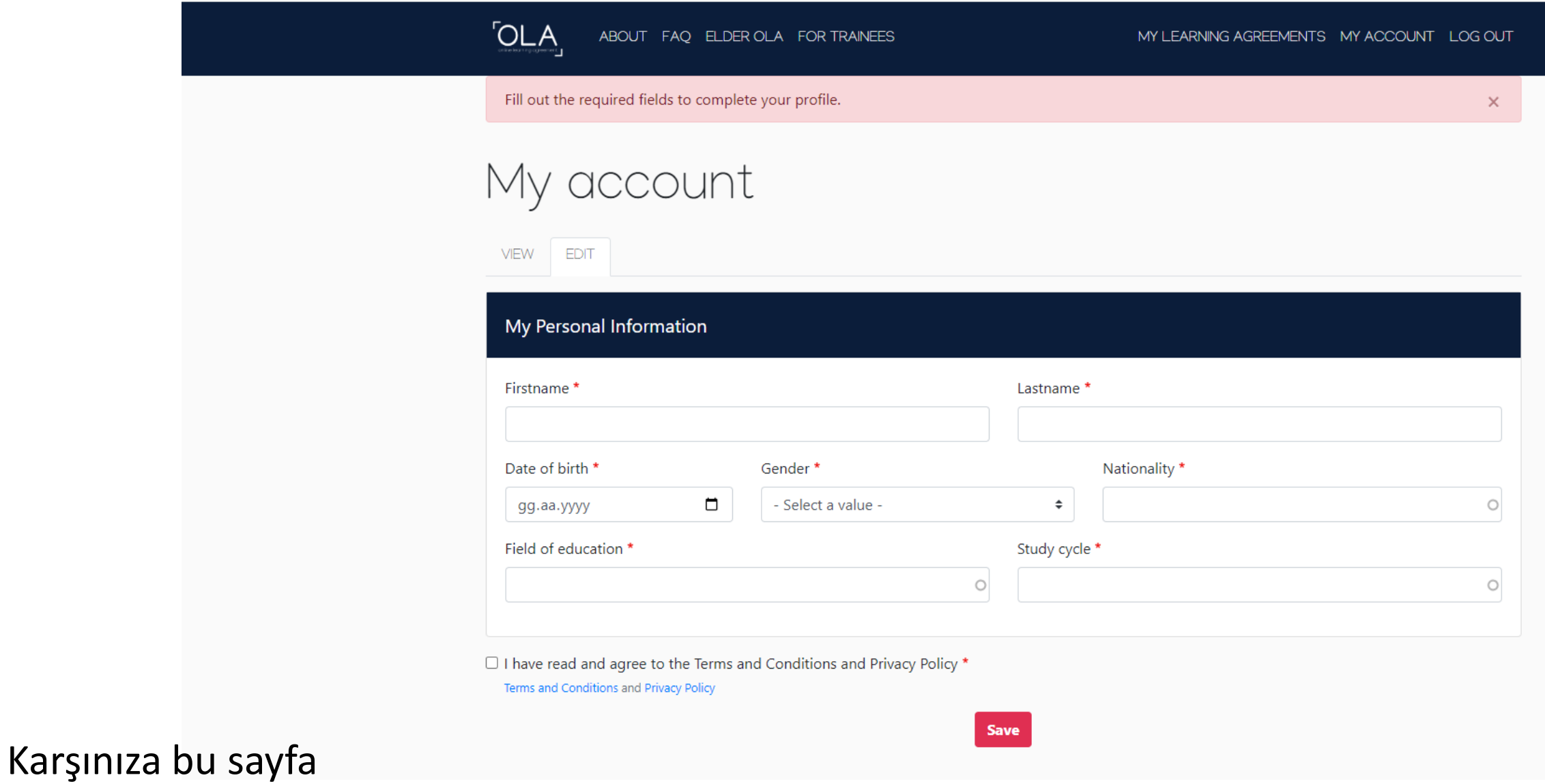

çıkacaktır

| My accou                | unt      |             |               |
|-------------------------|----------|-------------|---------------|
| VIEW EDIT               |          |             |               |
| My Personal Information | on       |             |               |
| Firstname *             |          | Lastname *  |               |
| B                       |          | NAN         |               |
| Date of birth *         | Gender * |             | Nationality * |
| 2                       | E Female | ¢           | Turkey (428)  |
| LOTTELE. OT             |          |             |               |
| Field of education *    |          | Study cycle | •             |

Lütfen bilgilerinizi doğru bir şekilde girin – Ülke ve bölüm seçeneklerden seçilecek Bölümünüze en yakın bölümü seçin – koordinatörünüzden yada Dış İlişkilerden onay alabilirsiniz

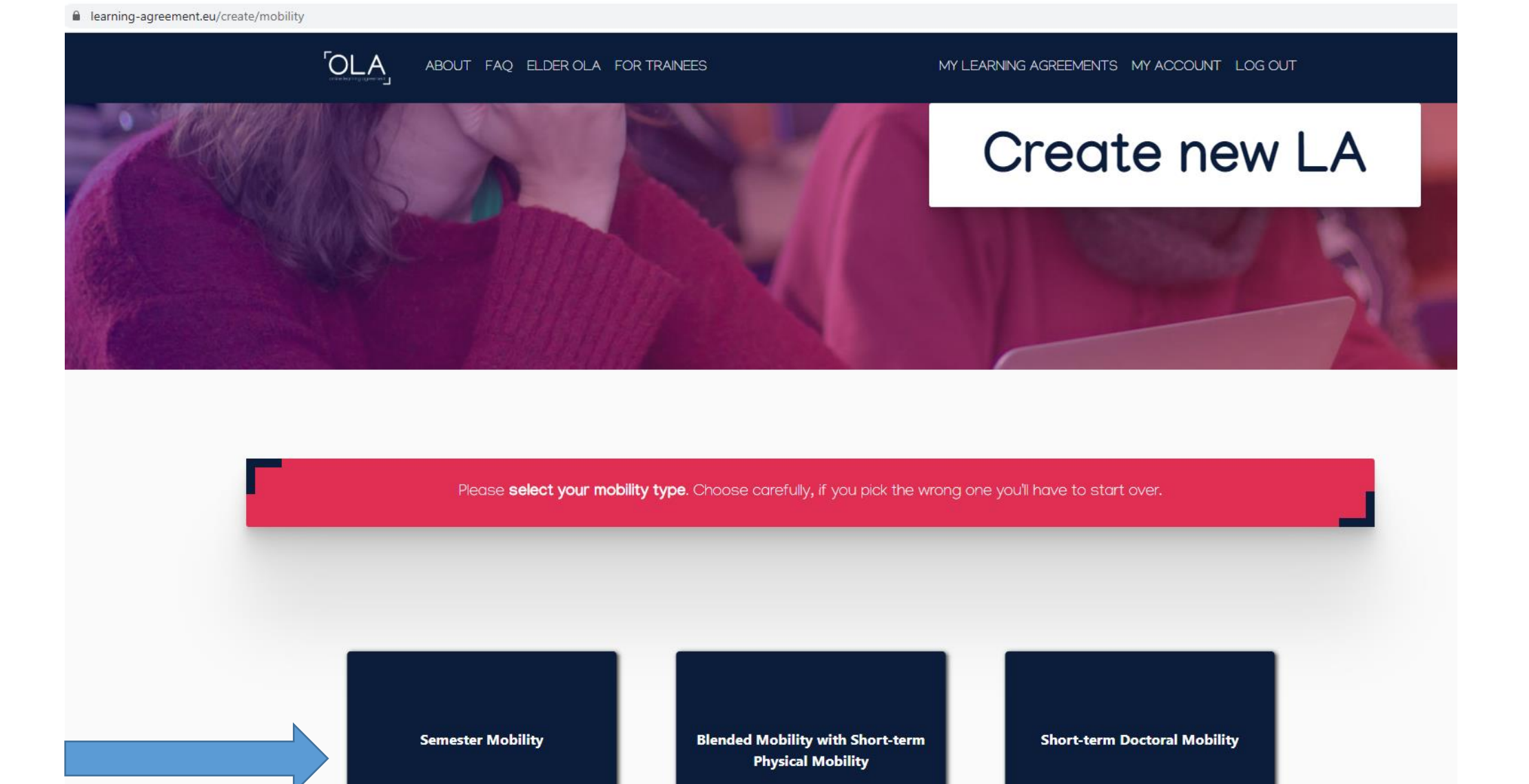

Erasmus değişim öğrencisi olduğunuzu unutmayın – semester mobility seçilecektir

|                      | BOUT FAQ ELDER OLA FOR TRAINEES | MY LEARNING AGR | REEMENTS MY ACCOUNT LOG OUT |  |
|----------------------|---------------------------------|-----------------|-----------------------------|--|
| 2022/2023            |                                 |                 |                             |  |
| Sending              |                                 |                 |                             |  |
| Sending Institution  | on                              |                 |                             |  |
| Country *            |                                 |                 |                             |  |
| Name *               | Jrova x                         |                 |                             |  |
| Faculty/Department * | •                               |                 |                             |  |
| Address *            |                                 |                 | Erasmus Code *              |  |
|                      |                                 |                 |                             |  |

Ülke ve Üniversite seçeneklerden seçilecektir. Manuel girişe izin vermez. Fakültenizin ingilizce ismini girmelisiniz. Şehir ve Erasmus kodu otomatik çıkacaktır.

| earning-agreement.eu/l | a/1 | l/c2bcf236-9dee-40e9-8ff1-dbf690ce13a1 |  |
|------------------------|-----|----------------------------------------|--|
|------------------------|-----|----------------------------------------|--|

of the document

| y //czoczoo-odee-40e5-on i-dolobole iba i                                                                                                    |                                                                                                    |
|----------------------------------------------------------------------------------------------------|----------------------------------------------------------------------------------------------------|
| ABOUT FAQ ELDER OLA FOR TRAINEES                                                                                                    | MY LEARNING AGREEMENTS MY ACCOUNT LOG OUT                                                                                                    |
| Address *                                                                                                    | Erasmus Code *                                                                                                    |
| Adana                                                                                                    | TR ADANA01                                                                                                    |
| Sending Responsible Person                                                                                                    | Sending Administrative Contact Person                                                                                                    |
| First name(s) *                                                                                                    | First name(s)                                                                                                    |
| Kenan                                                                                                    | SEMRA                                                                                                    |
| Last name(s) *                                                                                                    | Last name(s)                                                                                                    |
| LOPCU                                                                                                    | SADIK KRUPKA                                                                                                    |
| Position *                                                                                                    | Position                                                                                                    |
| Department Coordinator                                                                                                    | Erasmus Institutional Coordinator                                                                                                    |
| Email *                                                                                                    | Email                                                                                                    |
| klopcu@cu.edu.tr                                                                                                    | erasmus@cu.edu.tr                                                                                                    |
| Phone number                                                                                                    | Phone number                                                                                                    |
| +903223386411                                                                                                    | +903223386411                                                                                                    |
| Responsible person at the Sending Institution: an academic who has the authority to approve the Learning Agreement, to exceptionally amend it when it is needed, as well as to guarantee full recognition of such programme on behalf of the responsible academic body. The name and email of the Responsible person must be filled in only in case it differs from that of the Charact person mentioned at the top. | Administrative contact person: person who provides a link for administrative information and who, depending on the structure of the higher education institution, may be the departmental coordinator or works at the international relations office or equivalent body within the institution. |

Ekonometri öğrencisi için örnek doldurulmuştur. Koordinatörünüzün eposta bilgisi önemli!!!

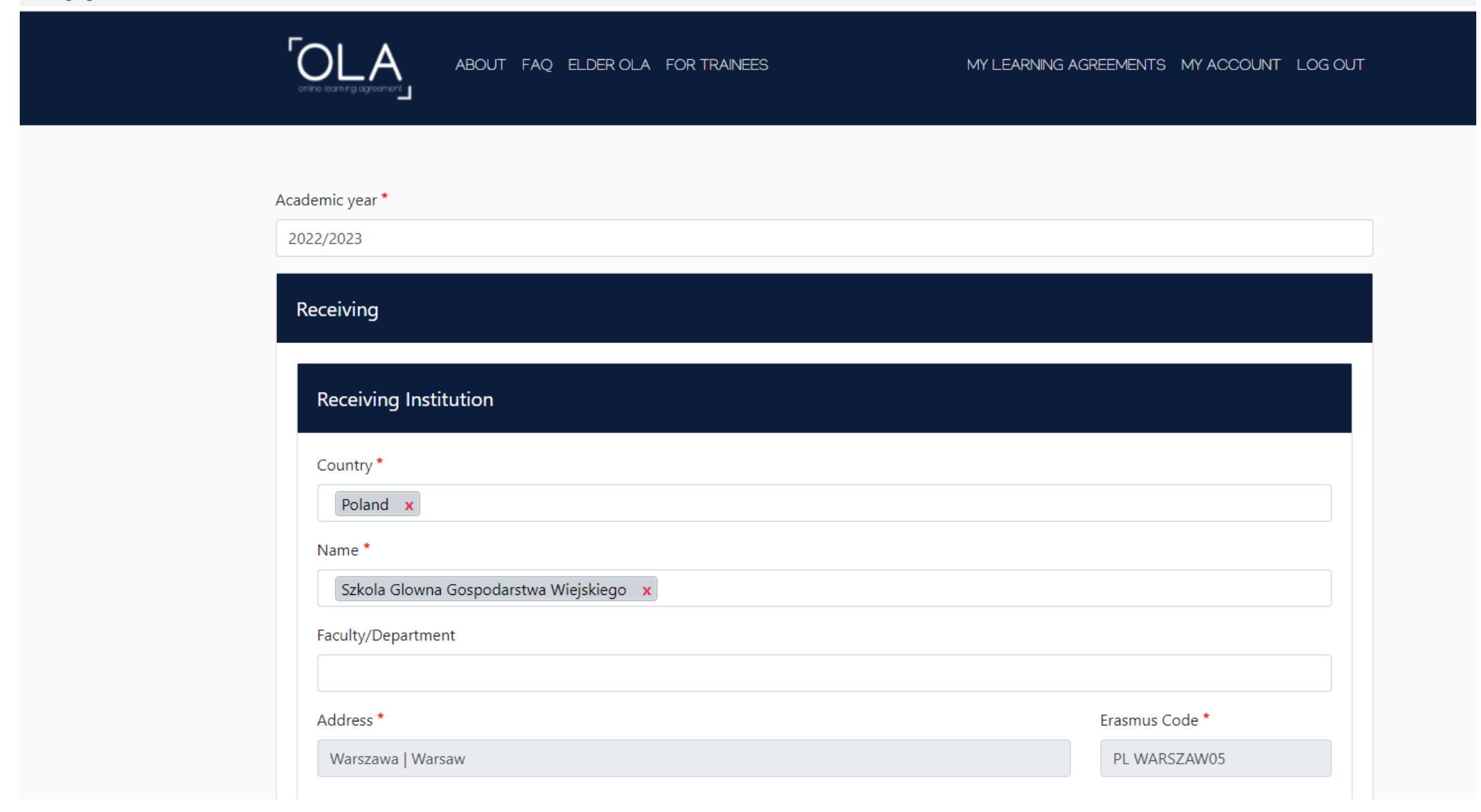

| ABOUT FAQ ELDER OLA FOR TRAINEES                                                                                                    | MY LEARNING AGREEMENTS MY ACCOUNT LOG C |
|----------------------------------------------------------------------------------------------------|-----------------------------------------|
| Address *<br>Pilsen                                                                                                    | Erasmus Code *<br>CZ PLZEN01            |
| Receiving Responsible Person                                                                                                    | Receiving Administrative Contact Person |
| First name(s) *                                                                                                    | First name(s)                           |
| Last name(s) *                                                                                                    | Last name(s)                            |
| Position *                                                                                                    | Position                                |
| Email *                                                                                                    | Email                                   |
| Phone number                                                                                                    | Phone number                            |
| +<br>Responsible person at the Receiving Institution: the name and email of the<br>Responsible person must be filled in only in case it differs from that of the Contact<br>person mentioned at the top of the document. | +                                       |

Karşı kurumun sistemi üzerinden değil kendiniz yapıyorsanız bu bilgileri önce almanızda fayda var – yoksa yanlış kişilere imzaya gider learning-agreement.eu/la/2/c2bcf236-9dee-40e9-8ff1-dbf690ce13a1

| Address                      | Erasmus Code                            |
|------------------------------|-----------------------------------------|
| Warszawa   Warsaw            | PL WARSZAWO                             |
| Receiving Responsible Person | Receiving Administrative Contact Person |
| First name(s) *              | First name(s)                           |
| Monika                       | Alicja                                  |
| Last name(s) *               | Last name(s)                            |
| Utzig                        | Skora                                   |
| Position *                   | Position                                |
| Department Coordinator       | Erasmus Institutional Coordinator       |
| Email *                      | Email                                   |
| alicja_skora@sggw.pl         | monika_utzig@sggw.edu.pl                |
| Phone number                 | Phone number                            |
| +48225931049                 | +48225934003                            |

learning-agreement.eu/la/3/c2bcf236-9dee-40e9-8ff1-dbf690ce13a1

|                         | 2022/2023                                                                                                    |                                                                                                    |                                                                                                    |                                                                                                    |
|-------------------------|----------------------------------------------------------------------------------------------------|----------------------------------------------------------------------------------------------------|----------------------------------------------------------------------------------------------------|----------------------------------------------------------------------------------------------------|
|                         | Preliminary LA                                                                                                    |                                                                                                    |                                                                                                    |                                                                                                    |
|                         | Planned start of the mobility *                                                                                                    |                                                                                                    | Planned end of the mobility *                                                                                                    |                                                                                                    |
|                         | 10.10.2022                                                                                                    |                                                                                                    | 24.02.2023                                                                                                    | Ö                                                                                                    |
|                         | No Component added yet. Add Component to Table A Web link to the course catalogue at the Receiving Institution                                                                                                    | describing the                                                                                            | earning outcomes: [web link to the relevant info                                                                                                    | ]                                                                                                    |
| n ders<br>rs<br>a olsun | No Component added yet. Add Component to Table A Web link to the course catalogue at the Receiving Institution  • Course catalogue: detailed, user-friendly and up-to-date information throughout their studies to enable them to make the right choices ar teaching and assessment procedures, the level of programmes, the in people to contact, with information about how, when and where to co • This must be an external URL such as http://example.com. The main language of instruction at the Receiving Institution                    | describing the<br>on the institution's<br>ad use their time m<br>adividual education<br>ontact them. Show | earning outcomes: [web link to the relevant info<br>learning environment that should be available to students to<br>ost efficiently. The information concerns, for example, the qu<br>al components and the learning resources. The Course Catal<br>less<br>The level of language competence *                        | )<br>before the mobility period and<br>lalifications offered, the learning,<br>ogue should include the names o                                                                    |
| n ders<br>rs<br>a olsun | No Component added yet. Add Component to Table A Web link to the course catalogue at the Receiving Institution  • Course catalogue: detailed, user-friendly and up-to-date information throughout their studies to enable them to make the right choices an teaching and assessment procedures, the level of programmes, the in people to contact, with information about how, when and where to co • This must be an external URL such as http://example.com. The main language of instruction at the Receiving Institution - Select a value - | describing the<br>on the institution's<br>nd use their time m<br>ndividual education<br>ontact them. Show | learning outcomes: [web link to the relevant info<br>learning environment that should be available to students to<br>ost efficiently. The information concerns, for example, the qu<br>al components and the learning resources. The Course Catal<br>less<br>The level of language competence *<br>- Select a value - | P]<br>Defore the mobility period and<br>lalifications offered, the learning,<br>ogue should include the names of<br>should include the names of<br>each language levels (CEER) is |

Dersleri karşı kurumun ders listesinden seçmek durumunda iseniz ders listeniz elinizin altında olsun learning-agreement.eu/la/3/c2bcf236-9dee-40e9-8ff1-dbf690ce13a1

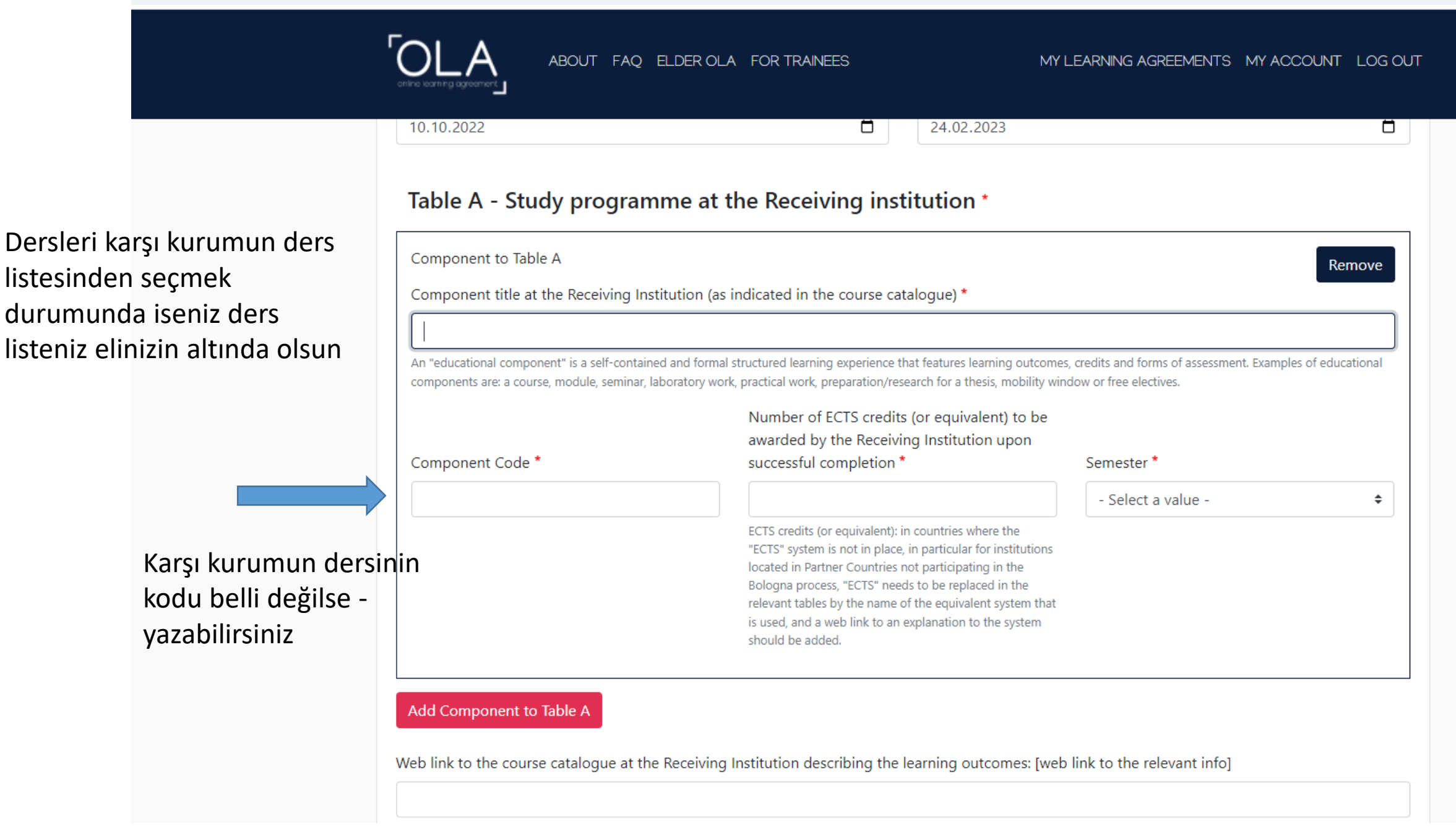

| lanned start of the mobility *                                                                                | Planned end of the                                                                                                    | mobility*                                                                                     |
|----------------------------------------------------------------------------------------------------|----------------------------------------------------------------------------------------------------|-----------------------------------------------------------------------------------------------|
|                                                                                                    |                                                                                                    | mobility                                                                                      |
| Component to Table A                                                                                          |                                                                                                    |                                                                                               |
| Component to Table A                                                                                          |                                                                                                    |                                                                                               |
| Component title at the Receiving in                                                                           | stitution (as indicated in the course catalogue) -                                                                                                    |                                                                                               |
| An "educational component" is a self-contai<br>components are: a course, module, seminar,<br>Component Code * | ned and formal structured learning experience that features learning outco<br>laboratory work, practical work, preparation/research for a thesis, mobility<br>Number of ECTS credits (or equivalent) to be<br>awarded by the Receiving Institution upon<br>successful completion * | omes, credits and forms of assessment. Exam<br>v window or free electives.<br>e<br>Semester * |
| -                                                                                                    | 15                                                                                                    | First semester (Winter/Autu                                                                   |
|                                                                                                    | ECTS credits (or equivalent): in countries where the<br>"ECTS" system is not in place, in particular for institution<br>located in Partner Countries not participating in the                                                                                                    | ns                                                                                            |

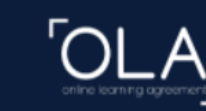

ABOUT FAQ ELDER OLA FOR TRAINEES

# Table B - Recognition at the Sending institution ' Component to Table B Remove Component title at the Sending Institution (as indicated in the course catalogue) \* Econometrics I An "educational component" is a self-contained and formal structured learning experience that features learning outcomes, credits and forms of assessment. Examples of educational components are: a course, module, seminar, laboratory work, practical work, preparation/research for a thesis, mobility window or free electives. Number of ECTS credits (or equivalent) to be recognised by the Sending Institution \* Component Code \* Semester \* First semester (Winter/Autumn) ECMZ 301 3 \$ ECTS credits (or equivalent): in countries where the "ECTS" system is not in place, in particular for institutions located in Partner Countries not participating in the Bologna process, "ECTS" needs to be replaced in the relevant tables by the name of the equivalent system that is used, and a web link to an explanation to the system should be added. Automatically recognised towards student degree Automatic recognition comment Component to Table B Remove Component title at the Sending Institution (as indicated in the course catalogue) \* Mathematical Economics I An "educational component" is a self-contained and formal structured learning experience that features learning outcomes, credits and forms of assessment. Examples of educational

components are: a course, module, seminar, laboratory work, practical work, preparation/research for a thesis, mobility window or free electives.

Çukurova Üniversitesindeki dersleri dolduracağınız bölüm

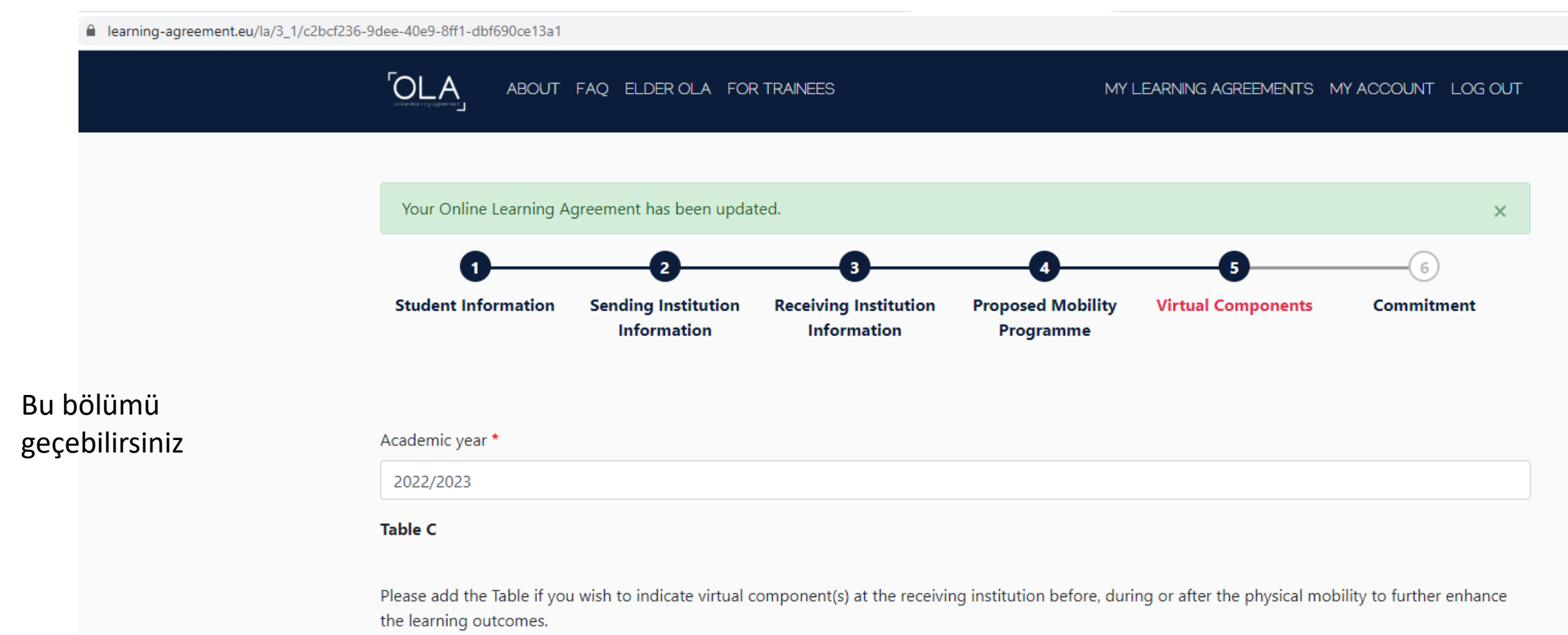

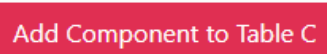

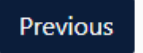

Next

Clear

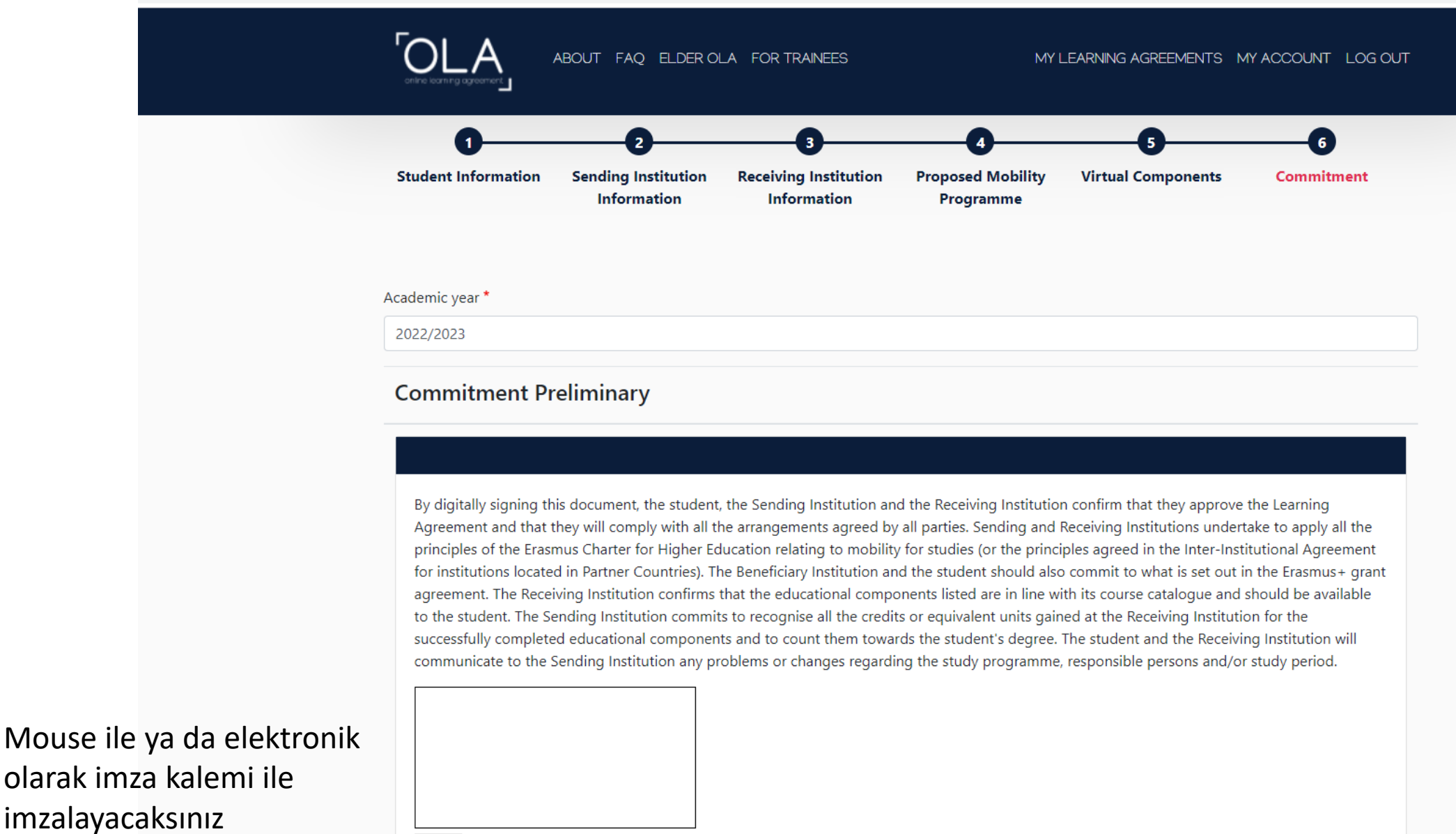

olarak imza kalemi ile

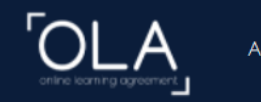

ABOUT FAQ ELDER OLA FOR TRAINEES

MY LEARNING AGREEMENTS MY ACCOUNT LOG OUT

#### Academic year \*

2022/2023

# **Commitment Preliminary**

By digitally signing this document, the student, the Sending Institution and the Receiving Institution confirm that they approve the Learning Agreement and that they will comply with all the arrangements agreed by all parties. Sending and Receiving Institutions undertake to apply all the principles of the Erasmus Charter for Higher Education relating to mobility for studies (or the principles agreed in the Inter-Institutional Agreement for institutions located in Partner Countries). The Beneficiary Institution and the student should also commit to what is set out in the Erasmus+ grant agreement. The Receiving Institution confirms that the educational components listed are in line with its course catalogue and should be available to the student. The Sending Institution commits to recognise all the credits or equivalent units gained at the Receiving Institution for the successfully completed educational components and to count them towards the student's degree. The student and the Receiving Institution will communicate to the Sending Institution any problems or changes regarding the study programme, responsible persons and/or study period.

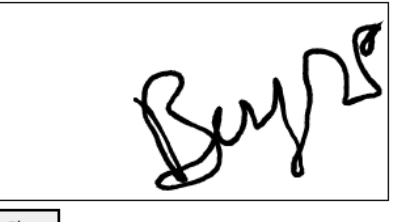

Clear

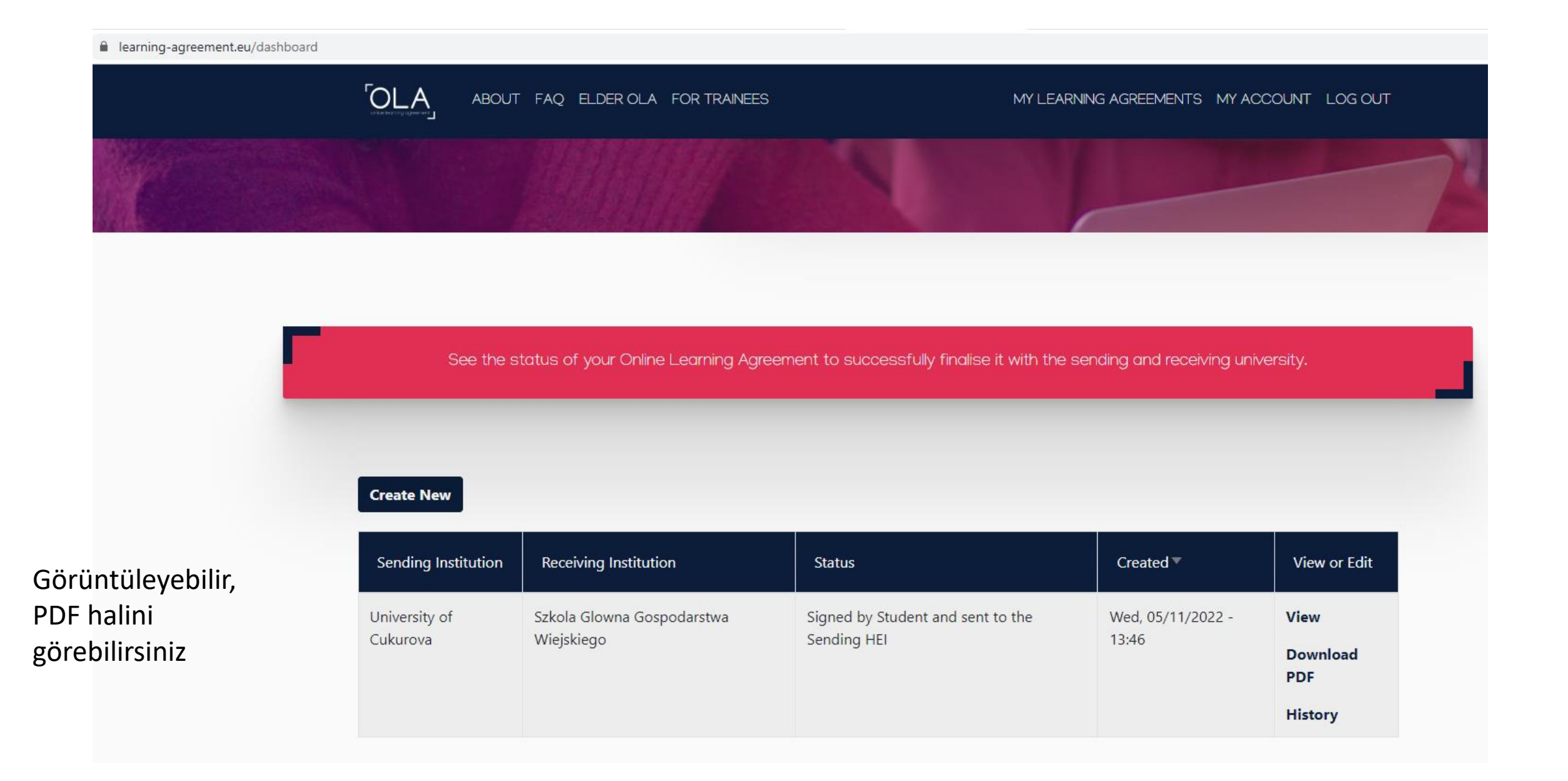

### → C learning-agreement.eu/external/getlapdf?la\_id=195616&type=file

| E MERCAN_BEYZA_Learning_Agreement.pdf |   |   | 1                                           | /5   -                                               | 100% +                                 | 5                                                |                                                       |                |                                                               |  |
|---------------------------------------|---|---|---------------------------------------------|------------------------------------------------------|----------------------------------------|--------------------------------------------------|-------------------------------------------------------|----------------|---------------------------------------------------------------|--|
|                                       |   |   | $\bigcirc$                                  | Erasmus+                                             | Higher Edu<br>Learning A<br>Academic Y | ication<br>greement for Studie<br>(ear 2022/2023 | 5                                                     |                | 20                                                            |  |
|                                       |   |   |                                             | Last name(s)                                         | Last name(s) First name                |                                                  | Date of<br>birth                                      | Gender         | Nationality                                                   |  |
|                                       | 1 |   |                                             | N                                                    |                                        | в                                                | 2                                                     | Female         | Turkey                                                        |  |
|                                       |   |   | Student                                     | Field of education                                   |                                        | Field of educati<br>tion                         | eld of education clarifica-<br>on                     |                | Study cycle                                                   |  |
|                                       |   |   |                                             | Economics (03                                        | mics (0311) Econometrics               |                                                  | Bachelor or equivalent first cycle (E-<br>QF level 6) |                |                                                               |  |
|                                       |   |   | Sending                                     | Name                                                 | Faculty<br>/Depart-<br>ment            | Erasmus code<br>(if applicable)                  | Address                                               | Country        | Contact person name<br>; email; phone                         |  |
|                                       |   |   | Institution                                 | University<br>of Cukurova                            | Economics<br>/                         | TR ADANA01                                       | Adana                                                 | Turkey         | SEMRA SADIK KRUPKA<br>/ erasmus@cu.edu.tr /<br>+903223386411  |  |
|                                       |   |   |                                             | Name                                                 | Faculty<br>/Depart-<br>ment            | Erasmus code<br>(if applicable)                  | Address                                               | Country        | Contact person name<br>; email; phone                         |  |
|                                       | 3 | 3 | Institution                                 | Szkola Glow-<br>na Gospo-<br>darstwa Wie-<br>jskiego | 1                                      | PL WARSZA-<br>W05                                | Warszawa  <br>Warsaw                                  | Poland         | Alicja Skora / cu.agree-<br>ments@gmail.com /<br>+48225934003 |  |
|                                       |   |   | The level of lis: English B<br>Planned peri | language compet<br>2<br>od of the mobilit            | tence in that th                       | e student already hi<br>/year] 10-2022 to [n     | us or agrees to a<br>nonth/year] 02-2                 | acquire by the | e start of the study period                                   |  |

#### → C learning-agreement.eu/external/getlapdf?la\_id=195616&type=file

#### MERCAN\_BEYZA\_Learning\_Agreement.pdf

### 2 / 5 | - 100% + | 🖸 🚸

| 1 |   |
|---|---|
|   |   |
| 2 | 4 |
|   |   |
| 3 |   |
|   |   |
| 4 |   |
|   |   |
|   |   |

#### Study Programme at the Receiving Institution

|         | Component<br>code (if<br>any) | Component title at the Re-<br>ceiving Institution (as indi-<br>cated in the course cata-<br>logue) | Semester [e.g. au-<br>tumn / spring; term] | Number of ECTS credits<br>(or equivalent) to be<br>awarded by the Receiv-<br>ing Institution upon suc-<br>cessful completion |  |  |
|---------|-------------------------------|----------------------------------------------------------------------------------------------------|--------------------------------------------|----------------------------------------------------------------------------------------------------|--|--|
| Table A | •                             | - Free choice subjects (any)                                                                       |                                            | 15                                                                                                    |  |  |
|         |                               | Limited choice subjects (ma-<br>jor)                                                               | First semester (Win-<br>ter/Autumn)        | 5                                                                                                    |  |  |

Web link to the course catalogue at the Receiving Institution describing the learning outcomes: https://ebs.cu.edu.tr/?upage=fak&page=bol&f=5&b=197&ch=1&yil=2021&lang=en

| Table B | Component<br>code (if<br>any) | Component title at<br>the Receiving Institu-<br>tion (as indicated in<br>the course cata-<br>logue) | Semester [e.g. au-<br>tumn / spring;<br>term] | Number of ECTS<br>credits (or equiva-<br>lent) to be awarded<br>by the Receiving In-<br>stitution upon suc-<br>cessful completion | Automatic<br>Recogni-<br>tion |
|---------|-------------------------------|----------------------------------------------------------------------------------------------------|-----------------------------------------------|----------------------------------------------------------------------------------------------------|-------------------------------|
| Tuble D | ECMZ 301                      | Econometrics I                                                                                      | First semester (Win-<br>ter/Autumn)           | 3                                                                                                    | Yes                           |
|         | ECMZ 303                      | Mathematical Eco-<br>nomics I                                                                       | First semester (Win-<br>ter/Autumn)           | 3                                                                                                    | Yes                           |

Provisions applying if the student does not complete successfully some educational components:

https://

If applicable, description of the virtual component at Receiving Institution and recognition at the Sending Institution

| Table C | Compo-<br>nent code<br>(if any) | Component title at<br>the Receiving Institu-<br>tion (as indicated in<br>the course cata-<br>logue) | Short descrip-<br>tion of the vir-<br>tual compo-<br>nent | Number of ECTS credits<br>(or equivalent) to be<br>awarded by the Receiving<br>Institution upon success-<br>ful completion | Automatic<br>Recogni-<br>tion |
|---------|---------------------------------|----------------------------------------------------------------------------------------------------|-----------------------------------------------------------|----------------------------------------------------------------------------------------------------|-------------------------------|
|         |                                 |                                                                                                    |                                                           |                                                                                                    |                               |

## → C learning-agreement.eu/external/getlapdf?la\_id=195616&type=file

| MERCAN_BEYZA_Learning_Agreeme | ent.pdf | 3 / 5                                                                                                    | 1 - 1                                                                                                    | 00% + II Ø                                                                                                    |                                                                                                    |                                                                                                    |                                                                                                    |
|-------------------------------|---------|----------------------------------------------------------------------------------------------------|----------------------------------------------------------------------------------------------------|----------------------------------------------------------------------------------------------------|----------------------------------------------------------------------------------------------------|----------------------------------------------------------------------------------------------------|----------------------------------------------------------------------------------------------------|
|                               |         | 3.,7 B                                                                                                    | asmus+                                                                                                    | Academic Year 2022/2023                                                                                                    |                                                                                                    |                                                                                                    | 2 .edu.tr                                                                                                    |
| 1                             |         | Commitment<br>By signing this docume<br>will comply with all the<br>for Higher Education re-<br>tries). The Sending Into<br>that the educational co-<br>to recognise all the cre-<br>degree as described in<br>the Receiving Institutio<br>study period. | nt, the student, th<br>arrangements ag-<br>lating to mobility<br>inition and the st<br>mponents listed in<br>fits gained at the<br>Table B. Any esce<br>n will communicat | e Sending Institution and the Receiving Ins<br>reed by all parties. Sending and Receiving I<br>for studies (or the principles agreed in the<br>odent should also commit to what is set out<br>Table A are in line with its course catalogs<br>Receiving Institution for the successfully on<br>ptions to this role are documented in an an<br>te to the Sending Institution any problems of | titution confirm th<br>institutions undert<br>Inter-Institutional<br>in the Eransmus+<br>is and should be a<br>impleted education<br>nex of this Learnin<br>or changes regard | at they approve the<br>ake to apply all the<br>Agreement for in-<br>rant agreement.<br>valiable to the stu-<br>al components ar-<br>og Agreement and<br>mg the study prog | te Learning Agreement and that they<br>e principles of the Erasmus Charter<br>stitutions located in Partner Coun-<br>The Beceiving Institution confirms<br>deat. The Sending Institution commits<br>in to count them towards the student's<br>agreed by all parties. The student and<br>rumme, responsible persons and/or |
|                               |         | Commitment                                                                                                    | Name                                                                                                    | Email / Phone                                                                                                    | Position                                                                                                    | Date                                                                                                    | Signature                                                                                                    |
|                               |         | Student                                                                                                    | BE**                                                                                                    | 2                                                                                                    | Student                                                                                                    | 11-05-22                                                                                                    | Buyne                                                                                                    |
| 2                             |         | Commitment                                                                                                    | Name                                                                                                    | Email / Phone                                                                                                    | Position                                                                                                    | Date                                                                                                    | Signature                                                                                                    |
|                               |         | Responsible<br>person at the<br>Sending Institu-<br>tion                                                                                                    |                                                                                                    |                                                                                                    |                                                                                                    |                                                                                                    |                                                                                                    |
|                               |         | Responsible<br>person at the<br>Receiving Insti-<br>tution                                                                                                    |                                                                                                    |                                                                                                    |                                                                                                    |                                                                                                    |                                                                                                    |
| 3                             |         |                                                                                                    |                                                                                                    |                                                                                                    |                                                                                                    |                                                                                                    |                                                                                                    |
|                               |         |                                                                                                    |                                                                                                    |                                                                                                    |                                                                                                    |                                                                                                    |                                                                                                    |

# Sorular?